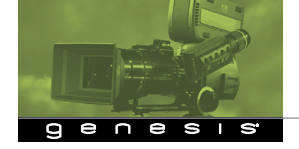

# fixed frame rate

### VTR: ON camera

### MULTI-FORMAT MENU

Maintenance page M6

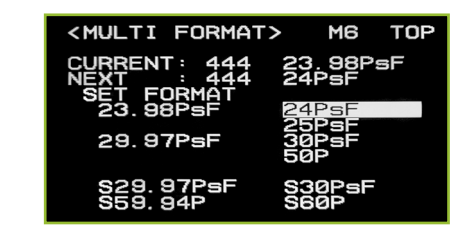

### CHANGING VIDEO RECORDING FORMAT

- In the example above:
  - The CURRENT format is 4:4:4 23.98P
  - The NEXT format is 4:4:4 24PsF
  - The NEXT format becomes CURRENT after highlighting
- SET FORMAT and pressing the thumbwheel

### SETTING A FIXED (NON-SELECTABLE) FRAME RATE

1. Turn and press thumbwheel so that the **NEXT** line displays one of the chosen fixed frame rates:

NEXT: 444 23.98PsF NEXT: 444 24PsF NEXT: 444 25PsF NEXT: 444 29.97PsF NEXT: 422 50P

- (as you change the NEXT fps speed, the corresponding format
- is also highlighted in the lower part of the screen)
- 2. Press and turn thumbwheel to highlight SET FORMAT
- 3. Press thumbwheel and the camera and VTR will automatically change formats
- 4. CURRENT will display the new format

# selectable frame rate

### **VTR: ON camera**

#### Maintenance page M6

1. Turn and push thumbwheel so that NEXT displays one of the selectable frame rates (*note: 444 or 422 must be selected first before selecting a frame rate*):

| 444 | 23.98PsF  | 24PsF  |
|-----|-----------|--------|
|     |           | 25PsF  |
| 444 | 29.97PsF  | 30PsF  |
|     |           | 50P    |
| 444 | S29.97PsF | S30PsF |
| 422 | S59.94P   | S60P   |

- To shoot 23.98 or 29.97 fps, select S29.97 or S59.94 To shoot 24, 25 or 30 fps, select S30 or S60 (as you change the NEXT fps speed, the corresponding format is also highlighted in the lower part of the screen)
- 2. Push and turn thumbwheel to highlight SET FORMAT
- 3. Push thumbwheel, and the camera and VTR will automatically change formats
- 4. CURRENT will display the new format
- 5. Press menu switch up towards  $\boldsymbol{v}\boldsymbol{f}$  to exit camera menus.

## SETTING FRAME RATE - LCD MENU

- 1. Press menu switch down towards lcd to select LCD menu
- 2. Turn thumbwheel until FPS shows on LCD screen
- 3. Press thumbwheel and turn to desired FPS rate

(1 to 30 fps or 30 to 50 fps depending on format selected in the camera)

- 4. Press thumbwheel to confirm **FPS** choice
- 5. Push **menu** switch down towards **lcd** to exit LCD menu

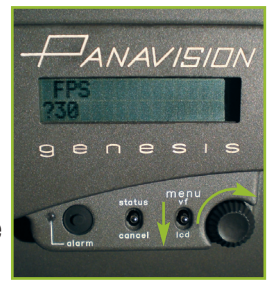

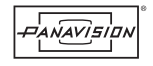

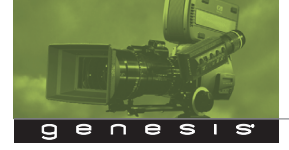

# vtr: audio

## SET AUDIO RECORD LEVEL

| dB<br>20 -<br>10 -<br>0 - | IANA IANA                       |                           |                                                                                                    |   |              | 800<br>-<br>- | 80<br>-<br>- |
|---------------------------|---------------------------------|---------------------------|----------------------------------------------------------------------------------------------------|---|--------------|---------------|--------------|
| -20<br>-40<br>EE          |                                 |                           | :<br>                                                                                                    | : | 10           |               | -<br>-<br>-  |
|                           | <b>CH1</b><br>CH2<br>CH3<br>CH4 | UNI<br>COOO<br>UNI<br>UNI | Soul 2nd Soul 2nd<br>The start start<br>start start start<br>start start start<br>start start start start |   |              |               |              |
|                           |                                 |                           | II/VA                                                                                                    |   | 9) (<br>2:0) | EN            |              |

- 1. Press Audio button on left side of VTR control panel
- 2. Turn thumbwheel on upper right to highlight **Rec Level**
- 3. Press thumbwheel
- In changed window, turn to select Uni/Var (Uni=unity Var=variable)
- 5. In Var, use big right-hand Adjust knob to set level
- 6. Press thumbwheel
- 7. Turn to select End
- 8. Press thumbwheel
- 9. Press **Home** on left to return to main display

# vtr: time code

CHANGE TIME CODE HOUR

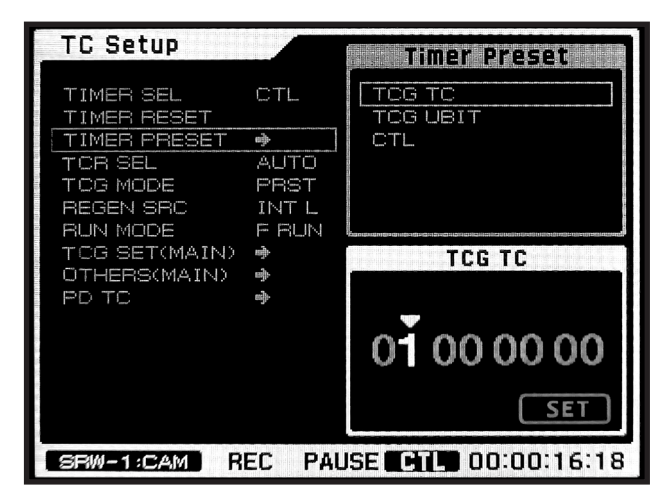

- 1. Press **TC** button on left side of VTR control panel
- 2. Turn thumbwheel on upper right to highlight **Timer Preset**
- 3. Press thumbwheel
- 4. In new window, select TCG TC
- 5. A **TC** number appears in window
- Press thumbwheel a triangle indicates digit to change
- 7. Turn thumbwheel to change hour
- 8. Press thumbwheel to confirm new hour
- 9. Turn thumbwheel until **Set** is highlighted
- 10. Press thumbwheel to set **TC** for next recording
- 11. Press **Home** to return to display

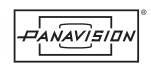

Copyright ©2007 Panavision Inc. All rights reserved. Specifications are subject to change without notice.

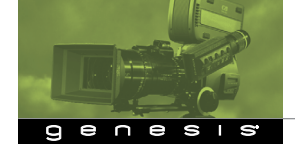

# selectable frame rate notes

### please read

There is a  $\frac{1}{3}$  stop loss from 23.97PsF when set to S29.97. There is an additional 1 stop loss, total 1 $\frac{1}{3}$  stop, when set to S59.94.

Frame rates 30 and above require the camera to be in  $4{:}2{:}2\ \text{mode}.$ 

There are three exposure options while shooting at selectable frame rates: constant gain, accumulate and constant shutter. CONSTANT GAIN—maintains exposure regardless of frame rate, requiring no other exposure compensation. Best overall signal to noise. Strongly recommended.

ACCUMULATE MODE—requires either shutter or aperture exposure compensation just like shooting film. Signal to noise varies with frame rate.

CONSTANT SHUTTER MODE—the camera will compensate for exposure using shutter angle (speed), meaning no external control of shutter. Signal to noise remains constant. FPS Format (in VTR) **MUST** be set to DEFAULT unless the project is not 24fps (23.97), such as a 25P PAL project. FPS Format is the target playback frame rate—in other words shoot 48fps for playback at 24fps. If this is changed, it will effect the playback.

Do not change Frame Rate on the VTR. This mode is only used when the VTR is attached to cameras other than Genesis.

In Selectable Frame Rate, the VTR will buffer frames in memory before recording, meaning that at slow frame rates the VTR will not be recording all the time. Once Stop has been pressed, the VTR will require a few seconds to record the buffered frames. **Do not turn the camera or VTR off during this record cycle or you will lose the data.** Look at the VTR control panel to make sure it has completed the record before powering off.

When running off speed, the Clockit or other external time code source should be disconnected and the VTR must be reset to Internal Time Code.

# exposure waveform equivalents

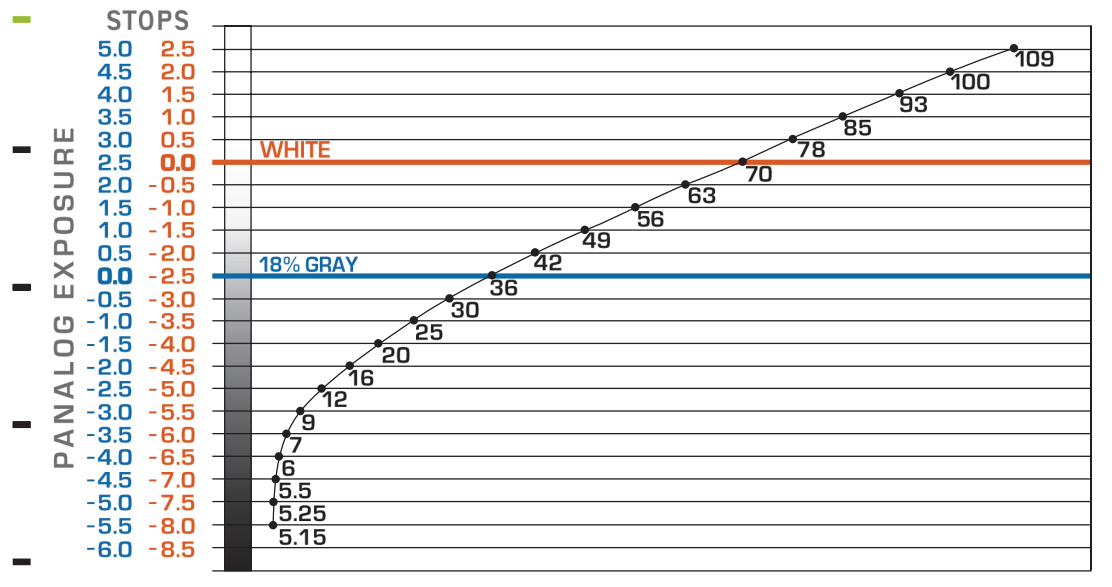

#### WAVEFORM PERCENTAGE

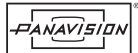

Copyright © 2007 Panavision Inc. All rights reserved. Specifications are subject to change without notice.

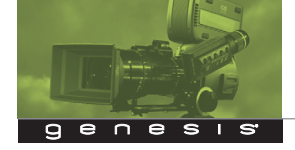

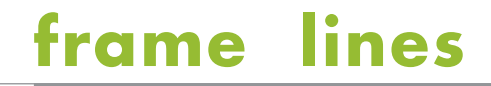

## BOX CURSOR MENU

**Operation page 4** 

| <b>DEFINES FRAME LINES</b> | ASPECT RATIO FORMAT W H W               |
|----------------------------|-----------------------------------------|
| H_POSI 50 V_POSI 50        | PERCENTAGES PIXELS                      |
| (and table) WIDTH 9 HEICHT | PANAVISION SUGGESTED SAFE ACTION VALUES |
|                            | 2.39 film                               |
| usually set at 95%         | 1.85 film                               |
| HFIGHT                     | 1.78 tv transmitted 95 95 1824 1026     |
| will vary with the format  | 1.33 common H                           |
| To CALCULATE               |                                         |

width and height percentages:

desired safe action percentage = WIDTH

(1.78/Aspect Ratio) x WIDTH = **HEIGHT** 

## - ASPECT MASK MENU

**Operation page 5** 

## MARKER MENU

**Operation page 3** 

| <aspect mask=""></aspect>                                                | 5 | TOP |
|--------------------------------------------------------------------------|---|-----|
| VF : OFF<br>MONITOR : ON<br>MODE : VAR<br>VAR WIDTH : 1016<br>LEVEL : 50 | Š |     |

### SETS TRANSPARENT MASK

to isolate the desired ASPECT RATIO in the image

**RECOMMENDED VALUES** 

| VF:      | OFF   |
|----------|-------|
| MONITOR: | ON    |
| MODE:    | VAR V |
| LEVEL:   | 50    |

VAR WIDTH lines the mask up with frame lines

This **MASK** feature is especially useful for the monitor output to isolate the frame for the director.

### SETS WHICH FRAME LINES APPEAR

in viewfinder and monitor

### **RECOMMENDED VALUES**

| MARKER: | ON | CENTER:          | ON  |
|---------|----|------------------|-----|
| CURSOR: | ON | EVERYTHING ELSE: | OFF |

### **VIEWFINDER SWITCH**

ASPECT: mask on/off in VF DISPLAY: frame lines on/off in VF

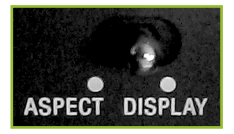

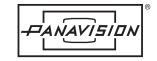